# 在RV132W和RV134W虚拟专用网络(VPN)路由器 上配置移动网络

## 目标

RV132W ADSL2+ Wireless-N VPN路由器和RV134W VDSL2 Wireless-AC VPN路由器允许 您共享4G、3G和长期演进(LTE)移动宽带通用串行总线(USB)的互联网连接)将调制解调器连 接到路由器的USB接口,将调制解调器连接到多个设备。这样,您就可以在设备之间共享 Internet连接。

本文旨在向您展示如何在RV132W和RV134W路由器上配置移动网络。

## 适用设备

- RV132W
- RV134W

### 软件版本

- 1.0.0.17 RV132W
- 1.0.0.21 RV134W

#### 配置移动网络

#### 配置全局移动网络设置

步骤1.登录基于Web的实用程序,然后选择Networking > WAN > Mobile Network。

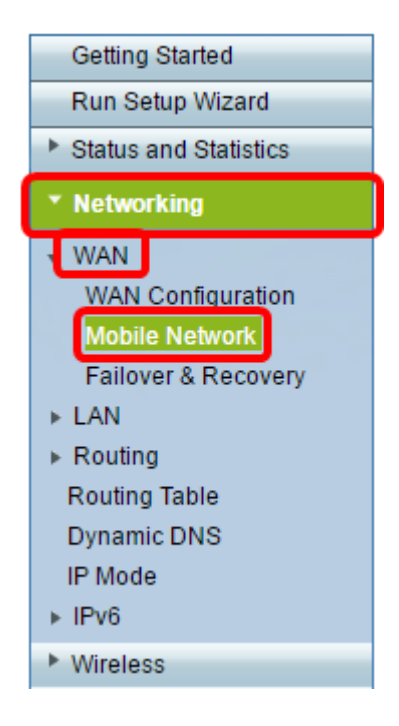

步骤2.将USB调制解调器连接到路由器的USB端口。

注意:如果支持调制解调器,则系统会自动检测到该调制解调器并显示在"移动网络"页面上。

|                                   | CISCO             |      |
|-----------------------------------|-------------------|------|
| 12VDC POWER CONSOLE Wireld is USB | WAN 4 3 LAN 2 1 V | /DSL |

步骤3.从Connect Mode区域单击单选按钮。选项有:

- 自动(USB是备用WAN) 此选项允许调制解调器自动建立到Internet的连接。选择此选项后,在按需连接(Connect on Demand)中设置空闲时间(以分钟为单位):最大空闲时间字段。这将在达到空闲时间时终止USB调制解调器的Internet连接。当您不想为USB宽带互联网订用增加费用时,此选项非常有用。如果要保持连接处于活动状态,请选择Keep alive。
- 手动(USB是主要WAN) 此选项使用USB宽带互联网连接作为互联网的主要来源。它允许 您手动将USB调制解调器连接到Internet。

**注意:**在本例中,连接模式为自动,保持连接。

| М | obile Network   |                                                                          |
|---|-----------------|--------------------------------------------------------------------------|
| ( | Global Settings |                                                                          |
| 0 | Connect Mode:   | 💿uto (USB is backup WAN) <sup>O</sup> Manual (USB is primary WAN)        |
| L |                 | Connect on Demand: Max Idle Time 5 minutes (Range: 1 - 9999, Default: 5) |
|   |                 | eep Alive                                                                |
| 0 | Card Status:    |                                                                          |

步骤4.验证"卡状态"区域显示移动卡已连接。

步骤5.在Mobile Network Setup区域下,选择Configure Mode。选项有:

- 自动 此选项使USB调制解调器自动连接到Internet。当USB调制解调器的供应商没有为您提供Internet连接的登录凭证时,通常会选择此选项。继续执行步骤 10。
- 手动 此选项允许您手动配置Internet连接的设置。当USB调制解调器的供应商向您提供随 USB调制解调器提供的凭证时,通常会选择此选项。继续执行步骤 6。

**注意:**在本例中,选择"手动"。

| Mobile Network Setup    |                           |
|-------------------------|---------------------------|
| Configure Mode:         | O Auto                    |
| Card Mode:              |                           |
| Access Point Name(APN): | CiscoAccessPoint          |
| Dial Number:            | 1234567890                |
| Username:               | CiscoUser1                |
| Password:               | •••••                     |
| SIM PIN:                |                           |
| Server Name:            | CiscoServer               |
| Authentication:         | Auto 🔻                    |
| Service Type:           | HSDPA/3G/UMTS Preferred V |

步骤6.(可选)在接入点名称(APN)字*段中输入接入点*名称。这是USB调制解调器的服务提供 商提供的接入点名称。

**注意:**在本例中,接入点名称为CiscoAccessPoint。

| Mobile Network Setup    |                           |
|-------------------------|---------------------------|
| Configure Mode:         | 🔍 Auto 🖲 Manual           |
| Card Mode:              |                           |
| Access Point Name(APN): | CiscoAccessPoint          |
| Dial Number:            | 1234567890                |
| Username:               | CiscoUser1                |
| Password:               |                           |
| SIM PIN:                |                           |
| Server Name:            | CiscoServer               |
| Authentication:         | Auto 🔻                    |
| Service Type:           | HSDPA/3G/UMTS Preferred V |

第7步。(可选)在"拨号号码"字段中输入要拨打的Internet*连接号*码。这是USB调制解调器的 服务提供商提供的电话。

**注意:**在本例中,拨号号码为1234567890。

| Mobile Network Setup    |                           |
|-------------------------|---------------------------|
| Configure Mode:         | 🔍 Auto 🖲 Manual           |
| Card Mode:              |                           |
| Access Point Name(APN): | CiscoAccessPoint          |
| Dial Number:            | 1234567890                |
| Username:               | CiscoUser1                |
| Password:               | ••••••                    |
| SIM PIN:                | ••••••                    |
| Server Name:            | CiscoServer               |
| Authentication:         | Auto 🔻                    |
| Service Type:           | HSDPA/3G/UMTS Preferred V |

步骤8.(可选)在Username字段中输入*用户*名。这是USB调制解调器的服务提供商提供的用 户名。

**注意:**在本例中,用户名为CiscoUser1。

| Mobile Network Setup                                     |                    |
|----------------------------------------------------------|--------------------|
| Configure Mode:                                          | 🔍 Auto 🖲 Manual    |
| Card Mode:                                               |                    |
| Access Point Name(APN):                                  | CiscoAccessPoint   |
| Dial Number:                                             | 1234567890         |
| Username:                                                | CiscoUser1         |
|                                                          |                    |
| Password:                                                | •••••              |
| Password:<br>SIM PIN:                                    | ······             |
| Password:<br>SIM PIN:<br>Server Name:                    | ······ CiscoServer |
| Password:<br>SIM PIN:<br>Server Name:<br>Authentication: | CiscoServer Auto   |

步骤9.(可选)在Password字段中输入USB调制解调器的服务提供商提供的密码。

| Mobile Network Setup                                     |                       |
|----------------------------------------------------------|-----------------------|
| Configure Mode:                                          | 🔍 Auto 🖲 Manual       |
| Card Mode:                                               |                       |
| Access Point Name(APN):                                  | CiscoAccessPoint      |
| Dial Number:                                             | 1234567890            |
| Username:                                                | CiscoUser1            |
|                                                          |                       |
| Password:                                                |                       |
| Password:<br>SIM PIN:                                    |                       |
| Password:<br>SIM PIN:<br>Server Name:                    | ······<br>CiscoServer |
| Password:<br>SIM PIN:<br>Server Name:<br>Authentication: | CiscoServer           |

步骤10.(可选)在SIM PIN字段中输入用户标识模块(SIM)个人标识号(*PIN)*字段。这是USB调 制解调器供应商提供的PIN。

| Mobile Network Setup                                     |                  |
|----------------------------------------------------------|------------------|
| Configure Mode:                                          | 🔍 Auto 🖲 Manual  |
| Card Mode:                                               |                  |
| Access Point Name(APN):                                  | CiscoAccessPoint |
| Dial Number:                                             | 1234567890       |
| Username:                                                | CiscoUser1       |
|                                                          |                  |
| Password:                                                |                  |
| Password:<br>SIM PIN:                                    | ······           |
| Password:<br>SIM PIN:<br>Server Name:                    | CiscoServer      |
| Password:<br>SIM PIN:<br>Server Name:<br>Authentication: | CiscoServer      |

第11步。(可选)在Server Name字段中输入Internet服务提供商提供的服*务器名*称。 **注意:**在本例中,服务器名称为CiscoServer。

| Mobile Network Setup    |                           |
|-------------------------|---------------------------|
| Configure Mode:         | 🔘 Auto 🖲 Manual           |
| Card Mode:              |                           |
| Access Point Name(APN): | CiscoAccessPoint          |
| Dial Number:            | 1234567890                |
| Username:               | CiscoUser1                |
| Password:               |                           |
| SIM PIN:                |                           |
| Server Name:            | CiscoServer               |
| Authentication:         | Auto 🔻                    |
| Service Type:           | HSDPA/3G/UMTS Preferred ▼ |

步骤12.(可选)从下拉菜单中选择Authentication类型。这是您的服务提供商使用的身份验证 。默认选项为Auto。如果您不知道要选择哪个选项,请选择自动。选项有:

- 自动 此选项自动检测USB调制解调器的Internet服务提供商使用的身份验证。
- PAP 此选项也称为密码身份验证协议。在允许用户访问服务器资源之前,它使用密码来验证 用户。
- CHAP 此选项也称为质询握手身份验证协议。它向身份验证实体(可以是您的ISP)验证用 户。

#### **注意:**在本例中,选择了Auto。

| Mobile Network Setup    |                  |
|-------------------------|------------------|
| Configure Mode:         | 🔍 Auto 🖲 Manual  |
| Card Mode:              |                  |
| Access Point Name(APN): | CiscoAccessPoint |
| Dial Number:            | 1234567890       |
| Username:               | CiscoUser1       |
| Password:               | ••••••           |
| SIM PIN:                |                  |
| Server Name:            | CiscoServer      |
| Authentication:         |                  |
| Autonication.           | Auto V           |

步骤13.(可选)从下拉菜单中选择Service Type。这通常由Internet服务提供商提供。 **注意:**在本例中,选择HSDPA/3G/UMTS首选。

| Mobile Network Setup    |                                                            |
|-------------------------|------------------------------------------------------------|
| Configure Mode:         | 🔍 Auto 🖲 Manual                                            |
| Card Mode:              |                                                            |
| Access Point Name(APN): | CiscoAccessPoint                                           |
| Dial Number:            | 1234567890                                                 |
| Username:               | CiscoUser1                                                 |
| Password:               | •••••                                                      |
| SIM PIN:                | •••••                                                      |
| Server Name:            | CiscoServer                                                |
| Authentication:         | Auto 🔻                                                     |
| Service Type:           | HSDPA/3G/UMTS Preferred V                                  |
| Bandwidth Cap Setting   | HSDPA/3G/UWIS Prelefted<br>HSDPA/3G/UWIS Only<br>GPRS Only |

步骤14.单击"保**存"**。

| E-mail Settin | g      |
|---------------|--------|
|               | Se Se  |
|               | Se     |
|               |        |
|               |        |
| Save          | Cancel |

现在,您应该已在路由器上成功配置了移动网络。